# · I | I · I | I · I CISCO

# Content Guidelines and Specifications for Cisco Vision Dynamic Signage Director

Before you import content, verify:

- Content is in the correct format
- Content is the appropriate size
- Content has the correct dimensions for where it will be displayed.

If the content is not the correct size for the Cisco Vision Director region into which it is placed, the image will be cropped or there will be blank space in the region.

# **Content Dimensions**

Content dimensions for images depend on whether the image will play in full screen mode or in one region of a multi-region screen template.

If the content is shown in full screen mode, then the image should match the resolution of the graphics screen:

Full Screen HD/SD Mode: 1920x1080 (maximum supported by all DMPs)

If the content is shown in a region of a multi-region screen template, then the image should match the dimensions of that specific region.

**Note:** For the CV-UHD2, CV-UHD and SV-4K, UHD video can be displayed in full ultra HD resolution (3840x2160) when using any of the Dynamic Signage Director templates using the primary video region. For additional information, refer to Restrictions for UHD Video Content, page 74.

# **Content Orientation**

The default orientation for all content in Cisco Vision Dynamic Signage Director is landscape mode.

### Portrait Mode Auto-Rotation

**Note:** The term "auto-rotation" does *not* mean that the content will rotate automatically with physical rotation of the TV display (such as happens with mobile device screens). It means that the *DMP* rotates the content for display in 1080x1920 orientation. From a TV's usual horizontal mounting position, the TV should be rotated 90 degrees (clockwise) for proper display of portrait mode content.

Portrait mode auto-rotation allows DMPs to automatically rotate all content for proper orientation on vertically-positioned displays, according to the following guidelines:

Supports all content sources for a single TV display.

Content Orientation

- For multicast streaming video only, supports scaling of content across multiple display screens.
- Is enabled using the "dmp.portrait" display parameter when configuring TV display specifications in the Configuration interface.

**Note**: When using video in portrait mode, do not scale the video beyond the full HD resolution. Ideally, the aspect ratio of the video relative to the screen region should match, for non-UHD video.

## Flexible DMP Content Rotation

Release 6.0 introduced portrait-view content display. We enhanced that feature by allowing you to rotate the content 90 degrees and -90 degrees (or +270 degrees). This works for all content like videos, static images, widgets, local and multicast video, and external URLs. For situations where the display monitor has already been installed in a portrait position and to show your content the way you want, rotate the content.

#### To rotate content:

- 1. Click Configuration > Devices > Display Specifications.
- 2. Choose the specific display from the list on the left panel and click the **Display Parameters** tab in the right panel (Figure 1 on page 68).

| i igure i Enubling unipiper truit Diopluy i uruniete | Figure 1 | Enabling | dmp.portrait | <b>Display</b> | Paramete |
|------------------------------------------------------|----------|----------|--------------|----------------|----------|
|------------------------------------------------------|----------|----------|--------------|----------------|----------|

| 9.20-513 Augures 7    | reasons in and particular | i dan                                                                                                    |                                                                                                    |                                                                                                    |  |
|-----------------------|---------------------------|----------------------------------------------------------------------------------------------------|----------------------------------------------------------------------------------------------------|----------------------------------------------------------------------------------------------------|--|
| Devices               |                           |                                                                                                    |                                                                                                    |                                                                                                    |  |
| Locations & DMPs      | Location - DMP Mapping    | Pittores Local Greenal                                                                                                    | Thighty Specifications                                                                                                    |                                                                                                    |  |
| + - # 0               |                           |                                                                                                    | Rang Trily Course Po                                                                                                    | (any second second second second second second second second second second second second second second second s                                                                                                    |  |
| Dagma Spectrumore     | time                      | Rose                                                                                                    | + - 20                                                                                                    |                                                                                                    |  |
| 10.0 m losses         | PERMIT                    | (State of State of St | Desire Parameters                                                                                                    | Furthered States                                                                                                    |  |
| Automa Plante         | Antoine                   | 172249-8-91-05                                                                                                    | And the Party of the Party of t | ren consignation                                                                                                    |  |
| Geol/energence.       | Card .                    | US884018525                                                                                                    | dep-honoridadi.                                                                                                    | Ra Colland                                                                                                    |  |
| VENILLY Recent        | 84                        | 49                                                                                                    | and the second lines                                                                                                    | the Carlinson                                                                                                    |  |
| 1440 M-43.202         | Staget a                  | #F-40.000                                                                                                    | 1000-000-000-000                                                                                                    | Aur (induces)                                                                                                    |  |
| imposite del concerno | trapia .                  | 46493202                                                                                                    | and traditionality                                                                                                    | the contractor                                                                                                    |  |
| mages \$8.1.741.154   | angle .                   | Add-Light-Add                                                                                                    | Ing-wardows                                                                                                    | to Contigoet                                                                                                    |  |
| 10.18.403             | 18                        | 16,422                                                                                                    | any conception of                                                                                                    | to betweet                                                                                                    |  |
| 100 J CD 4000         | 100                       | 423 102                                                                                                    | Summittee and south                                                                                                    | No Collegent                                                                                                    |  |
| Damage MILL           | farming.                  | 100.01                                                                                                    | ang th Connects/Chill                                                                                                    | Aut Contigued                                                                                                    |  |
| Soriy (1985-54,547    | dana .                    | THE ALTER                                                                                                    | And Association (A) (31)                                                                                                    | Ref Colland                                                                                                    |  |
| New Distances         | bey.                      | 9451394                                                                                                    | the latest functions:                                                                                                    | The Configuration                                                                                                    |  |
| 1044 405-0000000      | Bity .                    | 421-1001101                                                                                                    | and international little                                                                                                    | the Company                                                                                                    |  |
| 34445-400100          | ten.                      | HE-ADD10                                                                                                    | the spectrum.                                                                                                    | Int Carlinson                                                                                                    |  |
| 100y103-000100        | Arry                      | 405.4610100                                                                                                    | and and the second                                                                                                    | No Column                                                                                                    |  |
| 344440-0222488        | Bary .                    | NGA 10002100                                                                                                    | the Latitude                                                                                                    | No. Destaurant                                                                                                    |  |
| Territoria 1220-00    | Same                      | 10240                                                                                                    |                                                                                                    | the first state of the state of the state of |  |

 Add or Edit a Display Parameter called dmp.portrait or dmp.portrait.clockwise and set it to "true" to achieve the proper rotation value you need (see Figure 2 on page 68).

Note: By default, if you use dmp.portrait and set "true" to your content, it rotates the content 90 degree. If you set dmp.portrait.clockwise to "true", it will rotate the content 270 degrees (or -90 degrees).

#### Figure 2 Adding dmp.portrait Display Parameter

|               | - 64 |  |  |
|---------------|------|--|--|
| integrand the | 1.64 |  |  |
|               |      |  |  |
|               |      |  |  |
| -             |      |  |  |
|               |      |  |  |
|               |      |  |  |
|               |      |  |  |
|               |      |  |  |

- 4. Click Save.
- 5. Reboot the DMPs after setting this parameter. Click Device Management (Figure 3 on page 69).

- 6. Use the check boxes to select the DMP(s) that you set the dmp.portrait parameter.
- 7. Use the drop-down arrow to select Reboot DMP.
- 8. Click the Play icon (Send Command) to execute the reboot command.

#### Figure 3 **Reboot DMP** 0100 Clsco Vision Dynamic Signage Director H O O E H & 0 Y = 1 Devices ..... T. B. · In Section 1 · Balancer's factors to in .00 .00 10.00 .00 Ind had it had

**Note:** When using video in portrait mode, do not scale the video beyond the full HD resolution. Ideally, the aspect ratio of the video relative to the screen region should match, for non-UHD video.

Figure 4 on page 69 is a figure displaying rotated content +90 and +270 degrees. Use portrait and portrait clockwise. You can only use +90 and +270 (-90).

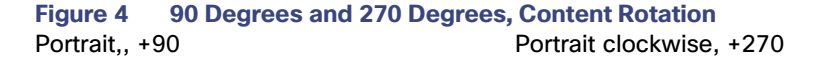

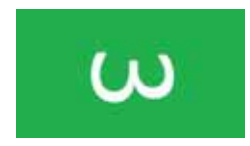

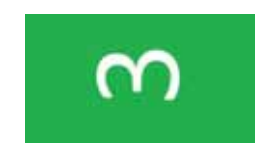

# Automated Content Import to Library Inbox

New to Release 6.2 is running an automated import of content from a defined source. The source may be a defined SFTP location. There can be multiple SFTP locations defined in the system. This feature can be registered as a task and the task configured to run every day.

**Note:** A file that is already imported to Cisco Vision Director using the SFTP feature cannot be reimported with the same content name.

Figure 5 on page 70 shows how to access it in Library. Add the designated sites here.

#### Figure 5 Automated Content Import

| Cisco Vision D               | ynamic Signage Directo             | të -          | • 0 0 H   | M F 0                  |          | At 101-00 - 2 A   |
|------------------------------|------------------------------------|---------------|-----------|------------------------|----------|-------------------|
| ( Lipsus Silan )             | Weitness in                        |               |           |                        |          |                   |
| - Inbox                      |                                    | 8             |           |                        |          |                   |
| C and the                    | 7754                               | 1100          | 949       | LAST WOOPSD            | dumence. | REDOLUTION        |
| <ul> <li>Library</li> </ul>  | 2.010                              | strageting.   | 71107548  | 1000-07-10.0140        | 1.       | 11010400          |
| a broasts                    | and and the second second          | adapted .     | 42,4365   | inni ori ta la br      |          | + data la Pession |
| English and                  | TOTAL REAL PROV                    | inspected.    | PLATER    | 1000-00-01 14.07.      | 4        | #15with           |
| <ul> <li>Volume.</li> </ul>  | 10/4 Jun                           | -adapt        | 2012145   | 2000-01-14-04-01-      | 18       | 7,04219.          |
| O Widgem                     | 2 Deckground State                 | 100003010     | 117.82.48 | 2020-00-00-01-00       | 4        | 279636-72868      |
| England and                  | 1 star proj                        | inspirit .    | 74.55.16  | - 2000 08-02 AA 02.    | 1.1      | 1000-1000         |
| Channels .                   | 01,PL Description, 2022.           | wheeted       | 10.00 MB  | 3000-06-02 22 44       | 10       | 1325+1680         |
| C Externet Chatterill        | Addition of Date State Designs for | -maintain and | 16-12-140 | 2010-04-14 2016        | 16       | http://diana      |
| Constant States of the line  | Person Pard                        | -press and -  | 11 74 949 | - Jacob (M) 10, 22, 35 | 10 A     | 10404             |
| <ul> <li>Playists</li> </ul> |                                    |               |           |                        |          |                   |
| • Tags                       |                                    |               |           |                        |          |                   |
| O term Tug                   |                                    |               |           |                        |          |                   |
| Advantations.                |                                    |               |           |                        |          |                   |
|                              |                                    |               |           |                        |          |                   |
| 1000,00                      |                                    |               |           |                        |          |                   |
| 976.AT                       |                                    |               |           |                        |          |                   |
| Sector Sector                |                                    |               |           |                        |          |                   |

#### To create a designated site to fetch files:

1. Click New Site. The Create Site box appears in the right panel (Figure 6 on page 70).

#### Figure 6 Create New Site to Get Content From

|                                                                                                    | *                      |   |
|----------------------------------------------------------------------------------------------------|------------------------|---|
|                                                                                                    |                        |   |
| PARTIE IN                                                                                                    | last and delivers      | + |
| hope at home in                                                                                                    | (in the                | + |
|                                                                                                    | different seat         | • |
| Derivation division of                                                                                                    | entry and finite parts |   |
| 80 mi                                                                                                    |                        |   |
|                                                                                                    | Date from              |   |
| Contraction of Contraction of Contra | incine.                |   |
|                                                                                                    |                        |   |

- 2. Fill in the required fields.
- Choose a Host Folder and a designation folder (To Folder) where the content will reside in Cisco Vision Director. If you don't choose a destination folder, the content goes to the Inbox list of sites.
- 4. Schedule a Start and End time to fetch files. The time defined should be greater than 30 minutes.
- 5. Click Save.

After you create a new site, you can Test or Delete the source sites (Figure 7 on page 71).

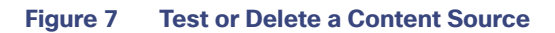

|                 | line Denaits |     |  |
|-----------------|--------------|-----|--|
| in the line     |              |     |  |
| # Anna 11       | 9612118      |     |  |
| Logit IT hereit | 14.          |     |  |
| Paramet         | ferrer       |     |  |
| A losse         |              |     |  |
|                 |              |     |  |
| 1 miles         | 10 - 41 AM   | • : |  |

#### To download, copy, or delete the content:

1. Select the content and right click it. An Action box appears (Figure 8 on page 71).

#### Figure 8 Action Box Operations for Auto-Content Import

| d Linear Louis             | 10 m       |                                       |              |          |                               | She Despis                                                                                                    |     |
|----------------------------|------------|---------------------------------------|--------------|----------|-------------------------------|----------------------------------------------------------------------------------------------------|-----|
|                            | 112 mar    |                                       |              |          |                               |                                                                                                    |     |
| Haron                      |            |                                       | ( Jacob )    |          | Internet Part                 | -                                                                                                    |     |
| dia 180                    | 010.000    | · · · · · · · · · · · · · · · · · · · | (Darmal feet | 100 100  | Passary In-                   | 14 11/140                                                                                                    |     |
| No. 1998                   | 11 and the | in in the part                        | - ( 0.00     | 21.3-54  |                               |                                                                                                    |     |
| Nore 1                     | 1          | 10.04.000                             |              | 12 0-00- | 10-2 444                      | Ŧ                                                                                                    |     |
| Library                    |            |                                       |              |          | Antonia inc.                  | _                                                                                                    | -   |
| Prospeci.                  |            |                                       |              |          | and the local division of the | with the later and                                                                                                    |     |
| <ul> <li>Mainen</li> </ul> |            |                                       |              |          | -                             | Contraction of the second                                                                                                    | 1   |
| O Windowski                |            |                                       |              |          | Difference and                | and the other designs in the other designs in the o |     |
| Channelly                  | - C        |                                       |              |          | <b>(</b> )                    |                                                                                                    |     |
| Diment General             |            |                                       |              |          | 1.1.1.1.1                     |                                                                                                    |     |
|                            |            |                                       |              |          |                               | and loss                                                                                                    |     |
| Playette                   |            |                                       |              |          |                               | 20.100.00                                                                                                    | * 5 |
| - C.C.                     |            |                                       |              |          | 1. The first                  | Dermit .                                                                                                    |     |
| 1.4gs                      |            |                                       |              |          |                               | 35 - 32,769                                                                                                    |     |
| 100.04                     |            |                                       |              |          |                               |                                                                                                    |     |
| luise .                    |            |                                       |              |          |                               | designed and the                                                                                                    |     |

If you choose **Download Now**, you see "Content Import successfully triggered now." This action executes the content import On Demand. The content appears in the site folder. If you didn't choose a destination folder (in red box above), all the imported files are visible under the sites in the Inbox list.

#### **IMPORTANT NOTES:**

- A file that is already imported to Cisco Vision Director using the SFTP feature cannot be reimported with the same content name.
- If you did not specify a Folder in the import action, you *must* move all the files to the correct Workspace folder or subfolders you've created. Otherwise the content is not available to use in a playlist.
- If you delete a site, the site is not visible in the list. However, the site details are not removed until the scheduled task runs. The default time is 8:00 am. If you need to create a site with the same name before the scheduled task runs, click Configuration > System Configuration > Scheduled Tasks. Scroll down to ContentImportDeleteTask (Figure 9 on page 64). Configure this task; use the Edit icon. The Schedule Task Edit dialog box appears. This allows you to add the same site details the same day.

| gure 9 | Schedule ContentImportDe | eleteTask |
|--------|--------------------------|-----------|
| gure 9 | Schedule ContentImportDe | eleteTasl |

| tites g | Sico Vision Dynamic Signage Directo                                                                                                    | 6       | 10 10 0 N                                                                                                    |                                                           | 100000 · · · · · · · · · · · · · · · · · |
|---------|----------------------------------------------------------------------------------------------------|---------|----------------------------------------------------------------------------------------------------|-----------------------------------------------------------|------------------------------------------|
|         | derre Coofiguration<br>Diserse: Tegrap 28-ofer Sellings (8)<br>Colors 50% https://www.file<br>Colors 50% https://www.file<br>tegrap.10 |         | ina Tge                                                                                                    | factor .                                                  | Ser.                                     |
|         | Annual Sector (S)                                                                                                    | 「「「     | Papaghani (sa<br>Legaghani (sa<br>Leganhani (sa<br>Leganhani (sa                                                                                                    | ana<br>produkt angelek<br>Se Sa                           | interne<br>Londy<br>Londy<br>Londy       |
|         | Administration<br>3 Selected Internet<br>3 Selected Internet                                                                           | No. No. | Language Procession and Safety<br>Record Strategics and Safety<br>Record and Safety Safety<br>Contraction                                                                                                    | periodi 3 accesso<br>de la<br>Re di<br>periodi da accesso |                                          |
| -       |                                                                                                    | 10.00   | (2000) bas<br>Free provide ty fack<br>(Second Second Seco | 912<br>mini: 201 mini:<br>214                             | Contra<br>Contral<br>Contral             |
|         |                                                                                                    | -       | Connector<br>Internationalise<br>Internationalise                                                                                                    | and the second                                            |                                          |

To manage your content source assets once they are placed in a folder:

1. Select one from the Library Inbox and right click. The action box appears (Figure 10 on page 72).

#### Figure 10 Inbox Content Source Assets

| Biele Cinca Vision D  | ynamic Signage Die         | ocupe                                                                                                    |                       | 0.8.9.5.1                              | 8                                                                                                    | Minner + E.A.                                                                                                    |
|-----------------------|----------------------------|----------------------------------------------------------------------------------------------------|-----------------------|----------------------------------------|----------------------------------------------------------------------------------------------------|----------------------------------------------------------------------------------------------------|
| 10mm                  | Balance Course             |                                                                                                    |                       |                                        |                                                                                                    |                                                                                                    |
| + 800i (              |                            |                                                                                                    |                       |                                        |                                                                                                    |                                                                                                    |
| 0 tone (100           | -                          | 100                                                                                                    | 101                   | uni marrai                             | WILLIAM                                                                                                    | 1 DECK                                                                                                    |
| 101-100 FEE           | 1 - 17,16,5706 -<br>700    | Andrew Const.                                                                                                    | 43446                 | 200 - 2 0 0 0                          | and a                                                                                                    | 0.000                                                                                                    |
|                       | a there                    | Transmission in the local division of the local division of the lo | 21-12-14<br>124274-04 | 100.000                                | Concella<br>Territoria                                                                                                    | The State State St |
| a Intern              | 122                        | Country of the                                                                                                    | 12-12-10              | And 10 10 10 10 10                     | Address of the local division of the local division of the local d | Daniel Br                                                                                                    |
| · Villeon             | a since                    | 1-10-10-1                                                                                                    | 41714                 | 100 0 1771 0<br>100 0 0 0 0 0          | The second second secon | termination and the second second sec |
| Chiberen.             | And Personal Property lies | A Annual State                                                                                                    | 101010                | and the second second                  | State of State                                                                                                    | And And And And And And And And And And                                                                                                    |
| O County County       | - and a second second      | The lot of the lot of the lot of  | 147-15                | 2000-00-1110-01<br>0000-00-00-00-00-00 | 10410<br>2016/00                                                                                                    | and the second second s |
| + Paytote             | A Review And               | -                                                                                                    | 10.00                 | Anno - 11 - 12 - 42                    | and the second                                                                                                    | termination (                                                                                                    |
| · Torr                | a da Aytuna                | -                                                                                                    | 1.01-04               |                                        | 10000                                                                                                    | Plactice Back Sec. Sec. Sec. Sec. Sec. Sec. Sec. Sec.                                                                                                    |
| @ here late           | +                          | *****                                                                                                    | 200.04.00             |                                        | -                                                                                                    | instal for facilities for the                                                                                                    |
| 403000-000-0771-0     | a barrent pa               | -                                                                                                    | 11110                 | 1                                      | 1000                                                                                                    |                                                                                                    |
| 4-10-8-81 Sept -111-1 | and the second second      | 1100-010                                                                                                    | 1.1.44-10             | 11 TH 11 TH 11                         | 1.1000.000                                                                                                    |                                                                                                    |

Content source files can be batch uploaded to Library, as long as all the content files go into the same folder you create.

To set the configuration properties for the content site:

- Click Configuration > System Configuration > Dynamic Signage Director Settings > Content Source Settings (Figure 11 on page 73).
- **2.** Select the property you want to change.
- 3. Click Edit (pencil icon). The Edit Configuration Setting dialog box appears.
- 4. Type in the specific value you want.
- 5. Click Save.

**Content Scaling** 

| • In Tenens Toplage Destrict Settings (4)<br>[5] Mallow Heart (Settigation                                                                                                    |                                                                                                    | ) <u></u>             |  |
|----------------------------------------------------------------------------------------------------|----------------------------------------------------------------------------------------------------|-----------------------|--|
| Connect Learning Garangese     Connect Learning Connect Service,      Connect Met Normage (D)     Connect Met Normage (D)     Connect Normalise (D)     Connect Normalise (D)     Connect Normalise (D)     Connect Normage (D)     Connect Normage (D)     Connect Normage (D)     Connect Normage (D)     Connect Normage (D) | Annalytika usera of (united Social T) (10)<br>National and the transitional constraints (10)<br>National and the UTP annumber<br>Admentication of a feature<br>Admentication of a feature<br>I | 1<br>200<br>0000<br>4 |  |

Figure 11 Set Values for Content Source Settings

Use **System Configuration** to configure global settings for automated content import for the configuration properties shown above. Use the **Asset Library** (Figure 10 on page 72) window to configure and setup the content sources.

#### To set the registry value for automated content:

- 1. Click Configuration > System Configuration > Advanced Registry Settings.
- 2. Scroll to inbox.maxContentSourcesAllowed and select it. The default value is 5 (Figure 12 on page 73).

#### Figure 12 Automated Content Registry Value

| Cinco Vision Dynamic Signaph                                                 | Deector | N 0 0 8 6 1                             | 0                            | $A(0)=\{x_{i},y_{i}\}\in A$ |
|------------------------------------------------------------------------------|---------|-----------------------------------------|------------------------------|-----------------------------|
| System Configuration                                                         |         |                                         |                              |                             |
| · Britanna Sapara Status (Strategy (St.                                      | 1.5.    | - 🖸 👳                                   |                              |                             |
| C () Marin I in Types                                                        | Rep.    |                                         | Makas<br>Initia              |                             |
| <ul> <li>Conservations Parameters</li> <li>Conservations formage.</li> </ul> | 100     | an maniphing -                          |                              |                             |
| · · · · · · · · · · · · · · · · · · ·                                        |         | Characteristic Print Pr                 | 1000                         |                             |
| In Auto Implantics: Seringe (1)     In Management Internant (1)              | 1000    | out of the local division               | 1,0,000                      |                             |
| · · · · · · · · · · · · · · · · · · ·                                        | -       | ere lit his that                        |                              |                             |
| · · · faster (march)                                                         |         | ul Littue Litty appli                   |                              |                             |
| A State Contract Service (1)                                                 |         | A Party Physical States                 | -                            |                             |
| +* Stread her                                                                | 104     | the party of the second second second   | test .                       |                             |
|                                                                              | 100     | Note and all probably services.         | - Fill<br>Address Tellings 1 |                             |
|                                                                              | 0.40    | and a second set of a second set of the | 198                          |                             |
|                                                                              | 1.00%   | North All and a second                  | summer better a              |                             |

- 3. Click Edit to change the value. The Edit Configuration Setting dialog box appears.
- 4. Type in the specific value you want.
- 5. Click Save.

# **Content Scaling**

Scaling refers to support of two things:

- Stretching of the content.
- Showing only a portion of the content per display in a multi-screen video wall.

**Note**: Content scaling works with multicast video and local video, as well as for static graphics, widgets, and external URLs.

**Content Scaling** 

**Note**: Scale down large content and keep the correct aspect ratio. If your image or widget resolution is smaller than the region, the content resolution will not scale up.

No need to configure. This is just an added feature/ability of Cisco Vision Director. For video walls, videos always scale to the region. However, if your region is out of spec, it may not display. For non-video, content will be scaled down (scale-to-fit for images and widgets, maintaining aspect ratio; scale-to-fill for external URL). This feature will scale non-video content down so it will not spill over beyond the region size.

Limitation: If you have content that is too small for your region, you can scale up-for video only.

Best practice: Match content resolutions with region resolutions.

# Additional Guidelines for UHD Video Content

- Best Practices for UHD Video Content, page 74
- Restrictions for UHD Video Content, page 74

#### Best Practices for UHD Video Content

Before preparing video content with UHD resolution for the SV-4K, CV-UHD, or CV-UHD2 digital media player, consider the following best practice:

When using any templates with native UHD video, it is best to design all content/regions for HD 1920 x 1080. The image content that is displayed with the UHD video will resize proportionally to a 3840 x 2160 canvas size automatically.

UHD video is displayed in full ultra HD resolution (3840 x 2160) when using any of the Cisco Vision Dynamic Signage Director templates using the primary video region.

#### Restrictions for UHD Video Content

Before preparing video content with UHD resolution, consider the following restrictions:

- Video content with UHD resolution is only supported by the SV-4K, CV-UHD, and CV-UHD2 DMPs.
- Video content with UHD resolution is not supported in portrait mode.
- H.264 video encoding is not supported. Be sure that your content tools support H.265 encoding.
- H.264 video is not supported for streaming content.
- Videos with UHD resolution are not supported for HDMI-In streaming.
- Display of dual UHD video regions is not supported.
- The UHD video region should be played in the primary video region only. A secondary video region can support up to HD (1920 x 1080) video resolution.
- No luma key can be applied to UHD video content. Luma keying is only supported with UHD for dual video when an HD video in the secondary region uses a luma key over a UHD video in the primary region.
- The Screen Template editor in Cisco Vision Dynamic Signage Director presents all region sizes based on an HD 1920x1080 canvas size. Do not configure templates based on the ultra HD size of 3840x2160 when using a UHD display.
- If you are using a UHD display, configure a fixed resolution value of 3840 x 2160 x 60p in the sv4k.videoMode serial command (Figure 13 on page 75) in the TV Display Specification.

Content Types and Use Specifications

| tea Claco Vision       | Dynamic Signa                                                                                                    | let Director                                                                                                    | H 0 0 E               | W the O                                                                                                    | Winnin + ± |
|------------------------|----------------------------------------------------------------------------------------------------|----------------------------------------------------------------------------------------------------|-----------------------|----------------------------------------------------------------------------------------------------|------------|
| Devices                |                                                                                                    |                                                                                                    |                       |                                                                                                    |            |
| Locations 6,104%       | Louise DAP Maple                                                                                                    | Printer Lose Open                                                                                                    | Dista Section         | - 1                                                                                                    |            |
| + - # Q                |                                                                                                    |                                                                                                    | Rest with Disalas I   | and the second second se                                                                                                    |            |
| Charles Specifications | - Antonio                                                                                                    | nor 1                                                                                                    |                       |                                                                                                    |            |
| Augustine Physiology   | Anna and a second                                                                                                    | 173304,6-47-22                                                                                                    | an and the            | - Frank - La Barra                                                                                                    |            |
| Concerning (1975)      | det .                                                                                                    | London Marchael                                                                                                    | and become the        | And Contacted                                                                                                    |            |
| MONTO: Name            | Citry .                                                                                                    | Aug                                                                                                    | Statutes.             | And Configured                                                                                                    |            |
| mapre 55 512,002       | 4444                                                                                                    | No. of Concession, Name                                                                                                    | Tracing of            | her Dorfgreet                                                                                                    |            |
| sugar to all the       | tergin'                                                                                                    | 10.00.002                                                                                                    | manifestion i         | And Configuration                                                                                                    |            |
| angen hil- a the mak   | Anna and a state of the state of the state o | minute international international internati | Taxable P             | the backgroup                                                                                                    |            |
| 10.16.00.              | 1.00                                                                                                    | 10.0                                                                                                    | interestd.            | adds a second statements                                                                                                    |            |
| 985-122-800            | 100                                                                                                    | 100 ADM 1                                                                                                    |                       | a second second s                                                                                                    |            |
| Damage #85/7-3         | Served.                                                                                                    | mate .                                                                                                    | The section of        | · No Contained                                                                                                    |            |
| Anna PAR-CAUMA         | 144                                                                                                    | mail factors and a second second seco | mainmation            | ad the low time of the state of                                                                                                    |            |
| Any Ald Alleri         | date:                                                                                                    | an spec                                                                                                    | Station Station       | ADDITION OF ADDITION                                                                                                    |            |
| here, 615. (2511) 40   | - Sary                                                                                                    | 10.01110                                                                                                    | and the second second | and a second second sec |            |
| Name and ADDRESS       | C.Nvv                                                                                                    | 10.42510                                                                                                    | And inclusion.        | and the second descent to                                                                                                    |            |
| help blc-abbitm        | 344                                                                                                    | tob, employee                                                                                                    | day to the second     | Annual state of the local                                                                                                    |            |
| April 424, 12101-00    | Are                                                                                                    | mit. 4(1)(-1)                                                                                                    | successive and        | 1 logost                                                                                                    |            |
| Aurerte 12(2+0)        | damenter.                                                                                                    | 1010-0                                                                                                    | the cost of the set   | the second second second second second second second second second second second second second second second se                                                                                                    |            |
| Dates M. DO            | (units)                                                                                                    | ALCONT .                                                                                                    | destantion -          |                                                                                                    |            |
|                        |                                                                                                    |                                                                                                    |                       |                                                                                                    |            |

### Figure 13 sv4k.videoMode Display Parameter

# Content Types and Use Specifications

### **Quad-Region Template Specifications**

Here are the specifications:

- Quad-region template video design is only available on the CV-UHD and CV-UHD2 DMP.
- Quad-region template video is a fixed 2x2 template on each screen, taking up the entire screen in four, equal parts. That means there is no adjustable template/positioning, z-layer ordering or overlap.
- No luma key support.
- No support for use in scripting other than potentially to put the display into quad video mode.
- Local control API controls video regions to change channels and switch audio to a different region.
- One quadrant of audio at a time is supported; select the active audio via local control API only.
- No support for images, widget text overlays, or external URLs while in quad video mode.
- No support for Dolby Vision content.

### **Enabling Dolby Vision**

The Series 4 DMPS (CV-UHD2 and CV-HD2) are high dynamic range 10 (HDR10) and Dolby Vision capable. These DMPs will automatically detect HDR content. For HDR10 content, if the DMP transitions from non-HDR to HDR content, an "HDR" logo may flash on the top right corner of the display.

For Dolby Vision playback, you must append the sv4k.videoMode with :dbv.

#### To set Dolby Vision playback:

1. Click Configuration > Devices > Display Specifications > Display Parameters.

#### **Content Types and Use Specifications**

2. To set the device to use Dolby Vision, append :dbv to the video mode setting (Figure 14 on page 76).

#### Figure 14 Edit Display Parameter for Dolby Vision

| adjust frame                                                                                                    |  |
|----------------------------------------------------------------------------------------------------|--|
| and the state weather and                                                                                                    |  |
|                                                                                                    |  |
| and the second second sec |  |
|                                                                                                    |  |
|                                                                                                    |  |
|                                                                                                    |  |
|                                                                                                    |  |
| CONTRACTOR OF THE OWNER.                                                                                                    |  |

When you add :dbv to the videomode, the DMP may flash the Dolby Vision logo in the top right corner of the display.

#### Important Observations:

- If video mode is set to auto detect, DWS will show the video mode for a UHD display as 3840x2160x60 when playing non-HDR content.
- When playing Dolby Vision or HDR10, the video mode in DWS changes to 3840x2160x60p HDR10 (auto).
- If video mode forces Dolby Vision (:dbv), DWS will show the color depth of the content.

#### **Contraints:**

- Dolby Vision is fully supported only on the CV-UHD2 DMP.
- When using Dolby Vision enabled content, only one video decoder is available.
- There is no warning in Script Validation when using Dolby Vision content.
- Playing HDR video on a non-HDR-capable DMP or display will have color distortion.

For more information about how to specify the TV display resolution, see the "Configuring Resolution in Display Specifications" in the Cisco Vision Dynamic Signage Director Operations Guide.

### HDR10 Content

- HDR10 supports dual videos
- HDR/HDR10 is fully supported only on the CV-UHD2 DMP

Table 1 on page 76 shows the current DMP capabilities with content types.

| Model   | HDR10       | Hybrid Log Gamma (HLG) | Dolby Vision |
|---------|-------------|------------------------|--------------|
| CV-UHD2 | Yes         | Yes                    | Yes          |
| CV-HD2  | Full Screen | Full Screen            | No           |
| CV-UHD  | Full Screen | Full Screen            | No           |
| CV-HD   | Full Screen | Full Screen            | No           |
| SV-4K   | Full Screen | Full Screen            | No           |
| DMP-2K  | Full Screen | Full Screen            | No           |

Table 1 Video Content Capability by DMP Model

**Note:** Portrait mode is not supported with HDR, HLG, or Dolby Vision content.